Instalacao Impressora de Gondola Elgin L42 Pro

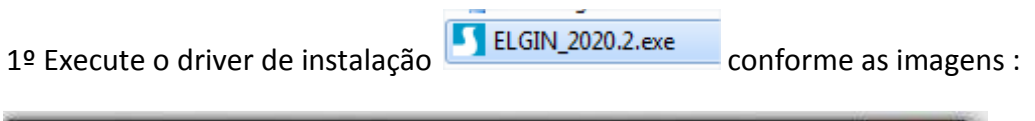

| License Agreement Please read the following license agreement ca                                                                                                    | refully.                                                                                                    | SEAGU                                                                   | ĻĻ       |
|----------------------------------------------------------------------------------------------------|----------------------------------------------------------------------------------------------------|-------------------------------------------------------------------------|----------|
|                                                                                                    |                                                                                                    | ER                                                                      | <b>^</b> |
| Seagull Scientific, Inc. ("Seagull") grants you a<br>accompanying Windows Printer Driver(s) and a<br>Software"), subject to the following provisions<br>selection of the Seagull Software to achieve yo<br>installation, use, and results obtained from the | non-exclusive licen<br>elated documentati<br>. You assume full r<br>our intended results<br>Seagull Software. | se to use the<br>on ("Seagull<br>esponsibility for the<br>, and for the |          |
| Both the software and the related material are<br>Title to and all rights and interests in the Seagu<br>whatever media, are and shall remain the prop                                                                                                    | Copyrighted and an<br>ISoftware, whereverty of Seanull, Fur                                                   | e protected by law.<br>ver resident and on<br>thermore by using         | •        |
|                                                                                                    |                                                                                                    |                                                                         |          |
| I accept the terms in the license agreement                                                                                                    |                                                                                                    |                                                                         |          |

| /indows Printer Drive                             | ers                                                                                                    | X                      |
|---------------------------------------------------|----------------------------------------------------------------------------------------------------|------------------------|
| Installation<br>Select the directory w            | Directory                                                                                                    | EAGULL                 |
| The software will be ur<br>either type in the new | npacked to the directory listed below. To unpack to<br>path or click Browse to select a different directory. | a different directory. |
| Installation Directory:                           | C:\Users\Administrador\Desktop\Seagull\2020.2                                                                | Browse                 |
|                                                   | Space required on drive:                                                                                     | 46.4 MB                |
|                                                   | Space available on selected drive:                                                                           | 486.0 GB               |
|                                                   | < Voltar Avançar                                                                                             | > Cancelar             |

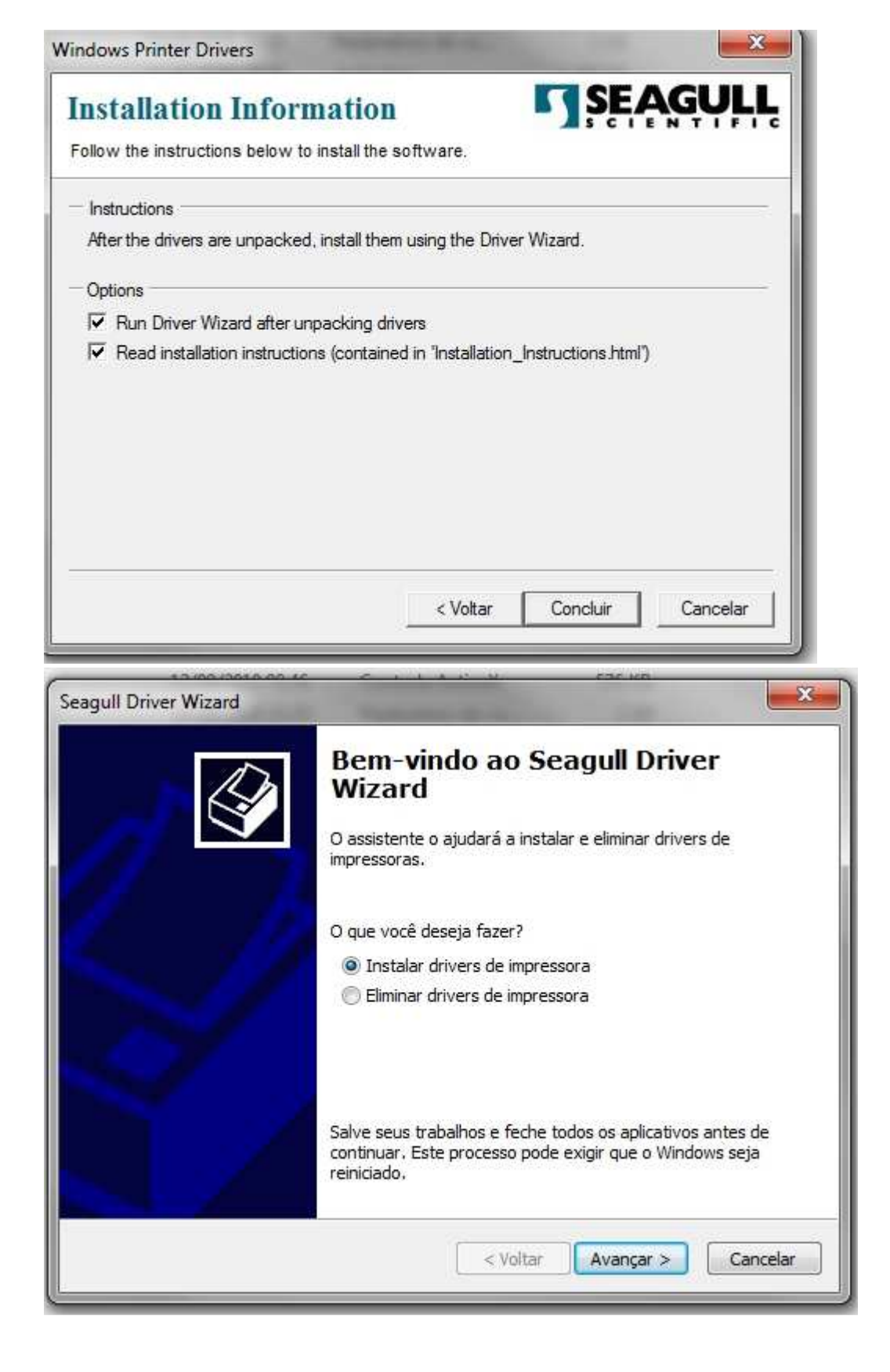

| ado.          |
|---------------|
| NUCLEON CALCO |
| Porta         |
| USB002        |
| nd play       |
|               |
|               |

Altere o nome da impressora a ser instalada. A descricao deve ser <10 caracteres e não pode conter espacos .

| Os nor                                              | u <b>e o nome d</b><br>nes são usado                              | a impressora<br>os para identificar a impress                                            | sora nesse compu                   | itador e na rede.         |
|-----------------------------------------------------|-------------------------------------------------------------------|------------------------------------------------------------------------------------------|------------------------------------|---------------------------|
| Digite um n                                         | ome para ess                                                      | a impressora.                                                                            |                                    |                           |
| Nome:                                               | ElginL42                                                          |                                                                                          |                                    |                           |
| Usar es                                             | ta impressora                                                     | como predefinida                                                                         |                                    |                           |
|                                                     |                                                                   |                                                                                          |                                    |                           |
| Especifique<br>compartilha<br>• Não con             | se deseja ou<br>ir, é necessár<br>npartilhar esta                 | não compartilhar esta impr<br>io indicar um nome de comp<br>a impressora                 | essora com outro<br>partilhamento. | os usuários na rede. Para |
| Especifique<br>compartilha<br>Não con<br>Compar     | se deseja ou<br>ir, é necessár<br>npartilhar esta<br>tilhar como: | não compartilhar esta impr<br>io indicar um nome de comp<br>a impressora<br>ELGIN_L42Pro | essora com outro<br>partilhamento, | os usuários na rede. Para |
| Especifique<br>compartilha<br>② Não con<br>② Compar | se deseja ou<br>ir, é necessár<br>npartilhar esta<br>tilhar como: | não compartilhar esta impr<br>io indicar um nome de comp<br>a impressora<br>ELGIN_L42Pro | essora com outro<br>partilhamento. | os usuários na rede. Para |

| eagull Driver Wizard                                                                            |                                    | <b></b>                                  |
|-------------------------------------------------------------------------------------------------|------------------------------------|------------------------------------------|
|                                                                                                 | Finalizando<br>Wizard              | o Seagull Driver                         |
|                                                                                                 | Nova impressora a se               | r instalada com a seguinte configuração: |
|                                                                                                 | Nome:                              | ElginL42                                 |
| / />                                                                                            | Nome do<br>compartilhamento:       | <não compartilhada=""></não>             |
|                                                                                                 | Porta:                             | USB002                                   |
|                                                                                                 | Padrão:                            | Não                                      |
|                                                                                                 | Fabricante:                        | ELGIN                                    |
|                                                                                                 | Modelo:                            | ELGIN L42Pro                             |
|                                                                                                 | Versão:                            | 2020.2.0 (06/04/2020)                    |
|                                                                                                 | Number of installed pr             | rinters to be upgraded: 0                |
|                                                                                                 | Para começar o proce<br>Finalizar, | esso de instalação do driver, dique em   |
| eagull Driver Wizard                                                                            |                                    |                                          |
| eagull Driver Wizard<br><b>Instalando drivers</b><br>Espere, o sistema está se                  | endo atualizado.                   | Voltar     Concuir     Cancelar       23 |
| eagull Driver Wizard<br>Instalando drivers<br>Espere, o sistema está se<br>Instalando impressor | endo atualizado.<br>a 'L42Pro'     | Voitar Concluir Cancelar                 |
| eagull Driver Wizard Instalando drivers Espere, o sistema está se Instalando impressor          | endo atualizado.                   | Voitar     Concluir     Cancelar         |

## Marque a opção "Sempre Confiar... "e clique em Instalar.

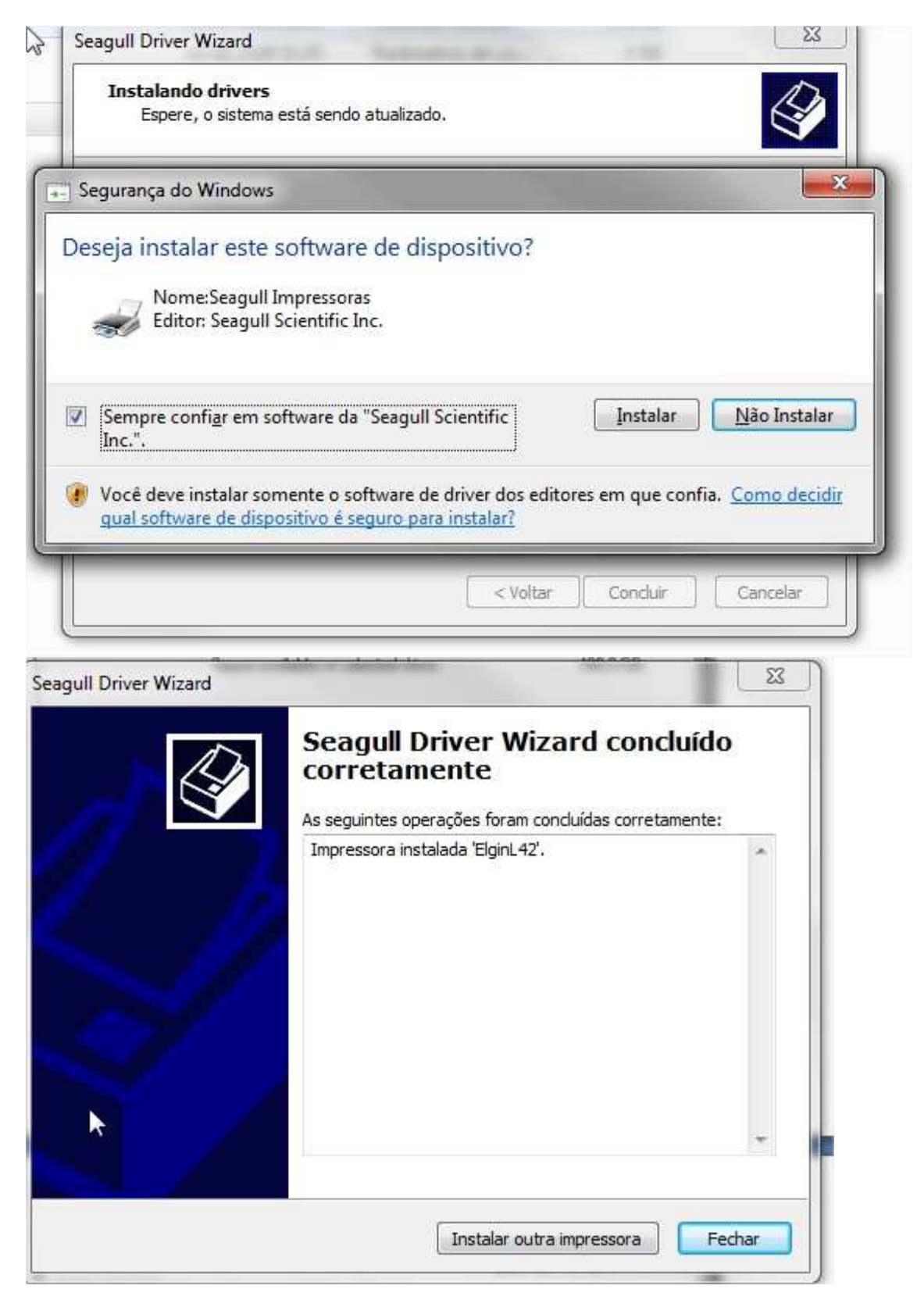

## Após a instalação, no Painel de Controle aparecerá a impressora:

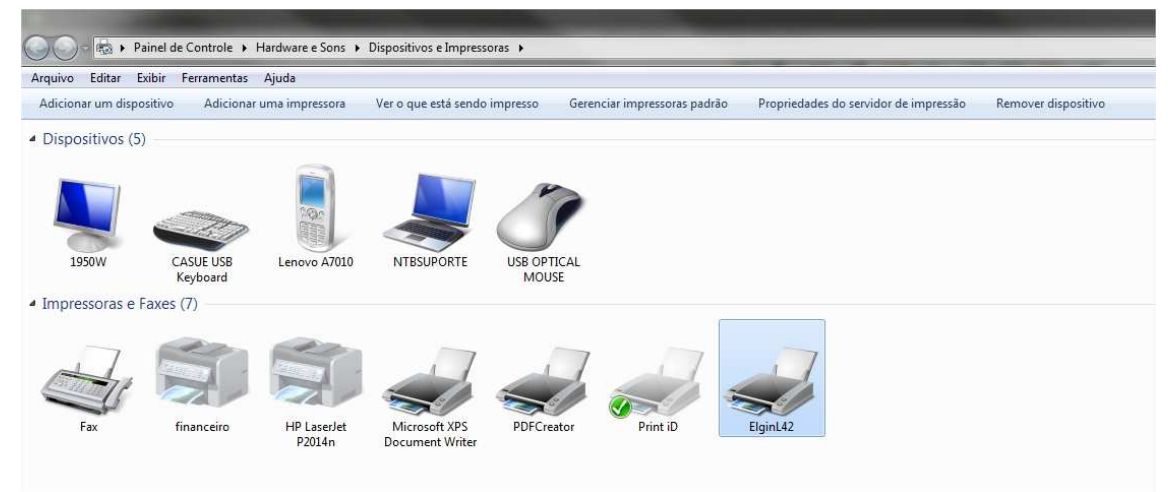

2º Registre no sistema operacional a Dll BPLBOCX.ocx. Execute o aplicativo :

Marchine Street Street

3º No diretório devera conter os seguintes arquivos :

ConsultaProdutos.exe Consulta.ini GenericLIB.dll GenericLIB.lib Lince\_sys.conf Lince\_Con.dll BPLBOCX.ocx ImpGondolaElginL-42.exe

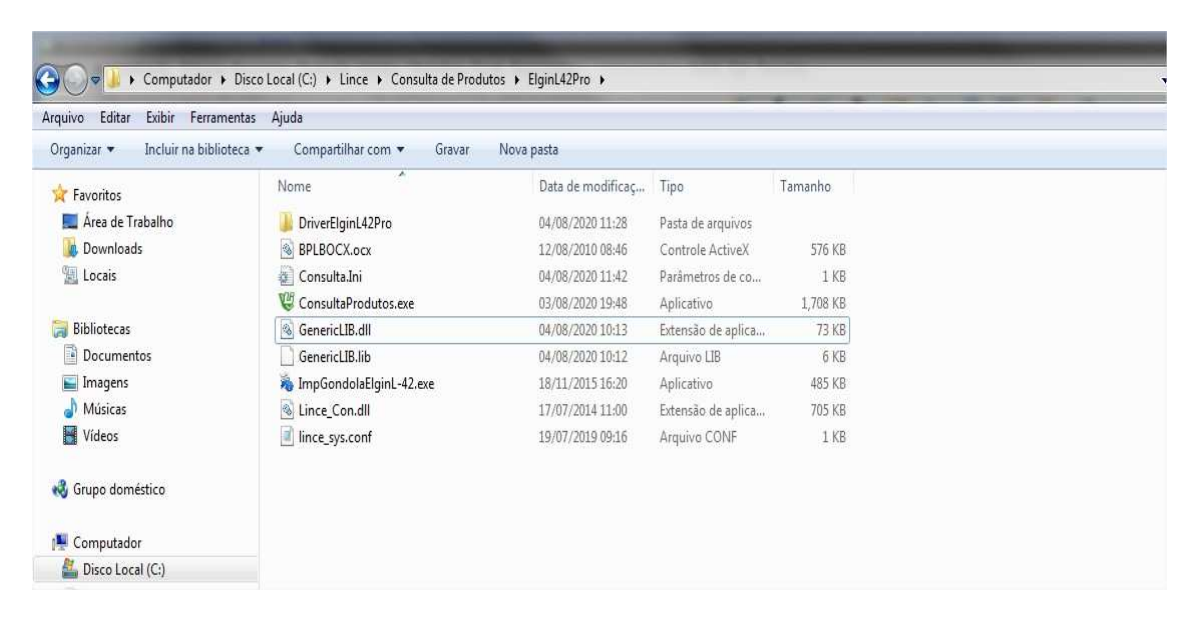

4º Configure o arquivo Consulta.ini para o modelo ElginL42

| Arquivo Editar Formatar Exibir Ajuda |  |
|--------------------------------------|--|
| [Consulta]                           |  |
| Custo=NAO                            |  |
| Pontos=SIM                           |  |
| Saldo=SIM                            |  |
| Etiqueta=SIM                         |  |
| Modelo=ELGINL42                      |  |
|                                      |  |

5º Execute o Aplicativo Consulta de Produtos.exe e clique a tela F4 .Selecione a Etiqueta Gondola:

| Sdigo       | PARIS PAES (SANTA MONICA) |      |         |
|-------------|---------------------------|------|---------|
|             | Etiquetas                 |      |         |
|             | Careços                   |      |         |
| escrição    | 🖨 <u>G</u> ôndolas        |      |         |
|             | Produção                  |      |         |
| Preco Custo | • Etiquetas               | enda | Unidade |
|             | ↓ Voltar                  |      |         |

Aparecera uma janela para escolha do driver a ser utilizado. Selecione a impressora ElginL42:

|                                                                       | 🥲 Etiquetas de                                                                                                    | Gôndolas                                                                                                    |                                                    |                                                                                                    |                   |                     |                                  |
|-----------------------------------------------------------------------|----------------------------------------------------------------------------------------------------|----------------------------------------------------------------------------------------------------|----------------------------------------------------|----------------------------------------------------------------------------------------------------|-------------------|---------------------|----------------------------------|
|                                                                       | Produtos                                                                                                    |                                                                                                    |                                                    |                                                                                                    |                   | ]                   |                                  |
| oniho                                                                 | Código                                                                                                    | 0                                                                                                    |                                                    |                                                                                                    |                   |                     |                                  |
| soundo                                                                | Descrição                                                                                                    | Configurar o Driver                                                                                                    |                                                    |                                                                                                    |                   |                     |                                  |
|                                                                       |                                                                                                    | ElginL42                                                                                                    |                                                    | 🛃 Salvar 🛛 🝪 Car                                                                                                    | ncelar            |                     |                                  |
| -                                                                     | Rotulo                                                                                                    | Código Descricão                                                                                                    | )                                                  | W.                                                                                                    |                   |                     |                                  |
|                                                                       | Quantidade                                                                                                    | 5 HP Laser                                                                                                    | Jet P2014n                                         |                                                                                                    |                   |                     |                                  |
| Descrição                                                             |                                                                                                    | 4 Microsoft                                                                                                    | XPS Document Write                                 | r                                                                                                    | _                 |                     | -                                |
|                                                                       |                                                                                                    | 2 Print iD                                                                                                    | 01                                                 |                                                                                                    | E                 |                     |                                  |
|                                                                       |                                                                                                    | 1 ElginL42                                                                                                    |                                                    |                                                                                                    | -                 |                     |                                  |
| -                                                                     |                                                                                                    |                                                                                                    |                                                    |                                                                                                    |                   |                     |                                  |
| Pre                                                                   |                                                                                                    |                                                                                                    |                                                    |                                                                                                    |                   |                     | Inidade                          |
|                                                                       |                                                                                                    |                                                                                                    |                                                    |                                                                                                    |                   | -                   |                                  |
|                                                                       | 1.5.600                                                                                                    | 1                                                                                                    |                                                    |                                                                                                    |                   |                     |                                  |
| -                                                                     | 0 Etiquetas                                                                                                    | Produtos Alterados                                                                                                    | Etiquetas Liberad                                  | las 🖉 Imprimir                                                                                                    | 🧽 Limpar          | Sair                |                                  |
|                                                                       | [F3 - Impres                                                                                                    | são por 100 grama                                                                                                    | s]                                                 |                                                                                                    |                   |                     |                                  |
| Código Barras                                                         | 5                                                                                                    | _                                                                                                    | _                                                  | _                                                                                                    | Tecr              | OWE                 | Ь                                |
|                                                                       |                                                                                                    |                                                                                                    |                                                    |                                                                                                    |                   |                     | zar                              |
|                                                                       |                                                                                                    |                                                                                                    |                                                    |                                                                                                    | Tecnologias p     | ana Gerenclar e Luc |                                  |
|                                                                       |                                                                                                    |                                                                                                    |                                                    |                                                                                                    | Tecnologiai p     | ara Geranciar e Luc |                                  |
| Consulta F3 = Reg                                                     | istrar Ponto F4 = I                                                                                                    | mprimir Etiqueta FS                                                                                                    | = Rel. de Promoção                                 | F6 = Comandas F7 = Re                                                                                                    | tira Produto F8 = | Troca Fornec        | edor <mark>F</mark> 9 = Inventår |
| Consulta F3 = Reg                                                     | istrar Ponto F4 = 1                                                                                                    | mprimir Etiqueta FS                                                                                                    | = Rel. de Promoção                                 | F6 = Comandas F7 = Re                                                                                                    | tira Produto F8 = | Troca Fornec        | edor F9 = Inventår               |
| Consulta F3 = Reg<br>Consulta de Produ                                | istrar Ponto F4 = )<br>tos                                                                                                    | mprimir Etiqueta FS                                                                                                    | = Rel. de Promoção                                 | F6 = Comandas F7 = Re                                                                                                    | tira Produto F8 = | ent Germicher e Lus | edor F9 = Inventår               |
| Consulta F3 = Reg<br>Consulta de Produ                                | iistrar Ponto F4 = 1                                                                                                    | mprimir Etiqueta FS                                                                                                    | = Rel. de Promoção                                 | F6 = Comandas F7 = Re                                                                                                    | tira Produto F8 = | Troca Fornec        | edor F9 = Inventår               |
| Consulta F3 = Reg<br>Consulta de Produ                                | iistrar Ponto F4 = 1<br>tos                                                                                                    | Cons                                                                                                    | = Rel. de Promoção                                 | F6 = Comandas F7 = Re                                                                                                    | tira Produto F8 - | Troca Fornec        | edor F9 = Inventår               |
| Consulta F3 = Reg<br>Consulta de Produt                               | istrar Ponto F4 = )<br>tos                                                                                                    | mprimir Etiqueta PS<br>Const<br>Gândolas                                                                                     | = Rel. de Promoção<br><u>U <b>  [t=) c   =</b></u> | F6 = Comandas F7 = Re<br>Produ                                                                                                    | tira Produto F8 = | Troca Fornec        | edor F9 = Inventar               |
| Consulta F3 = Reg                                                     | iistrar Ponto F4 = 1<br>tos                                                                                                    | mprimir Etiqueta FS<br>Const<br>Gôndolas                                                                                     | = Rel. de Promoção<br>(1)                          | F6=Comandas F7=Re<br>Proclu                                                                                                    | tira Produto F8 = | Troca Fornec        | edor F9 = Inventar               |
| Consulta F3 = Reg                                                     | iistrar Ponto F4 = 1<br>tos<br>Etiquetas de<br>Produtos<br>Código                                                                                                    | mprimir Etiqueta FS<br>Cons<br>Gôndolas                                                                                      | = Rel. de Promoção<br>U <b>lta ola</b>             | F6 = Comandas F7 = Re<br>Produ                                                                                                    | tira Produto F8 = | Troca Fornec        | edor F9 = Inventar               |
| Consulta F3 = Reg<br>Consulta de Produt                               | istrar Ponto F4 = 1<br>tos                                                                                                    | mprimir Etiqueta F3<br>Cons<br>Gôndolas                                                                                      | = Rel. de Promoção                                 | F6 = Comandas F7 = Re<br>Produ                                                                                                    | tira Produto F8 = | Troca Fornec        | edor F9 = Inventar               |
| Consulta F3 = Reg<br>Consulta de Produt                               | iistrar Ponto F4 = 1<br>tos<br>U Etiquetas de<br>Produtos<br>Código<br>Descrição                                                                                                    | mprimir Etiqueta PS<br>Consi<br>Gôndolas                                                                                     | = Rel. de Promoção                                 | F6 = Comandas F7 = Re<br>Proclu                                                                                                    | tira Produto F8 = | Troca Fornec        | edor F9 = Inventar               |
| Consulta F3 = Reg<br>Consulta de Produ                                | iistrar Ponto F4 = 1<br>tos<br>Etiquetas de<br>Produtos<br>Código<br>Descrição<br>Rotulo                                                                                                    | o Q                                                                                                    | = Rel. de Promoção                                 | F6 = Comandas F7 = Re<br>Produ                                                                                                    | tira Produto F8 = | Troca Fornec        | edor F9 = Inventar               |
| Consulta F3 = Reg<br>Consulta de Produ                                | iistrar Ponto F4 = 1<br>tos<br>Etiquetas de<br>Produtos<br>Código<br>Descrição<br>Rotulo<br>Ter                                                                                                    | mprimir Etiqueta PS<br>Cons<br>Gôndolas                                                                                      | = Rel. de Promoção                                 | F6 = Comandas F7 = Re<br>Produ                                                                                                    | tira Produto F8 = | Troca Fornec        | edor F9 = Inventar               |
| Consulta F3 = Reg<br>Consulta de Produt                               | iistrar Ponto F4 = 1<br>tos<br>UE Etiquetas de<br>Produtos<br>Código<br>Descrição<br>Rotulo<br>Quantidad                                                                                                    | mprimir Etiqueta FS<br>Const<br>Gôndolas<br>0 Q                                                                              | = Rel. de Promoção                                 | F6 = Comandas F7 = Re                                                                                                    | tira Produto F8 = | Troca Fornec        | edor F9 = Inventar               |
| Consulta F3 = Reg<br>Consulta de Produ<br>Codigo                      | iistrar Ponto F4 = 1<br>tos                                                                                                    | mprimir Etiqueta FS<br>Consci<br>Gôndolas<br>0 Q<br>minal de Consulta                                                        | e Rel. de Promoção                                 | F6 = Comandas F7 = Re<br>Produ                                                                                                    | tira Produto F8 = | Troca Fornec        | edor F9 = Inventar               |
| Consulta F3 = Reg<br>Consulta de Produt                               | iistrar Ponto F4 = 1<br>tos<br>Etiquetas de<br>Produtos<br>Código<br>Descrição<br>Rotulo<br>Ter<br>Quantidad                                                                                                    | mprimir Eliqueta FS<br>Const<br>Góndolas<br>0 Q<br>minal de Consulta                                                         | com sucesso é nece                                 | F6 = Comandas F7 = Re<br>Produ                                                                                                    | tira Produto F8 = | Troca Fornec        | edor F9 = Inventar               |
| Consulta F3 = Reg<br>Consulta de Produ<br>Código                      | istrar Ponto F4 = 1<br>tos<br>Etiquetas de<br>Produtos<br>Código<br>Descrição<br>Rotulo<br>Ter<br>Quantidad                                                                                                    | mprimir Etiqueta P3                                                                                                    | = Rel. de Promoção                                 | F6 = Comandas F7 = Re<br>Produ<br>Essário reinicializar à ap                                                                                                    | tira Produto F8 = | Troca Fornec        | edor F9 = Inventar               |
| Consulta F3 = Reg<br>Consulta de Produt                               | iistrar Ponto F4 = 1<br>tos                                                                                                    | mprimir Etiqueta PS                                                                                                    | e Rel. de Promoção                                 | F6 = Comandas F7 = Re  Proclu  Sessário reinicializar à ap                                                                                                    | tira Produto F8 = | Troca Fornec        | edor F9 = Inventar               |
| Consulta F3 = Reg<br>Consulta de Produi<br>Codigo<br>Descrição<br>Pre | iistrar Ponto F4 = 1<br>tos<br>Etiquetas de<br>Produtos<br>Código<br>Descrição<br>Rotulo<br>Ter<br>Quantidad                                                                                                    | mprimir Etiqueta FS<br>Consci<br>Góndolas<br>0 Q<br>minal de Consulta                                                        | com sucesso é nece                                 | F6 = Comandas F7 = Re<br>Proodu<br>F7 = Re<br>Proodu<br>F7 = Re<br>F7 = Re | tira Produto F8 = | Troca Fornec        | edor F9 = Inventar               |
| Consulta F3 = Reg<br>Consulta de Produi                               | iistrar Ponto F4 = 1<br>tos<br>Etiquetas de<br>Produtos<br>Código<br>Descrição<br>Rotulo                                                                                                    | mprimir Eliqueta FS<br>Const<br>Góndolas<br>0 Q<br>minal de Consulta                                                         | com sucesso é nece                                 | F6 = Comandas F7 = Re<br>Proodu<br>Essário reinicializar à ap                                                                                                    | tira Produto F8 = | Troca Fornec        | edor F9 = Inventar               |
| Consulta F3 = Reg<br>Consulta de Produ<br>Códligo<br>Descrição<br>Pre | istrar Ponto F4 = 1<br>tos<br>Etiquetas de<br>Produtos<br>Código<br>Descrição<br>Rotulo<br>Ter<br>Quantidad                                                                                                    | mprimir Etiqueta P3                                                                                                    | e Rel. de Promoção                                 | F6 = Comandas F7 = Re<br>Produ<br>Essário reinicializar à ap                                                                                                    | tira Produto F8 = | Troca Fornec        | edor F9 = Inventar               |
| Consulta de Produ<br>Consulta de Produ<br>Códligo<br>Descrição<br>Pre | iistrar Ponto F4 = 1<br>tos<br>Etiquetas de<br>Produtos<br>Código<br>Descrição<br>Rotulo<br>Quantidad<br>1<br>(<br>Quantidad<br>1<br>(<br>Quantidad<br>0<br>Etiquetas                                               | mprimir Etiqueta FS<br>Gôndolas<br>0 Q<br>minal de Consulta<br>Driver configurado                                            | s Etiquetas Liberac                                | F6 = Comandas F7 = Re<br>Proolu<br>Sessário reinicializar à ap                                                                                                    | tira Produto F8 = | Troca Fornec        | edor F9 = Inventar               |
| Consulta F3 = Reg<br>Consulta de Produi                               | iistrar Ponto F4 = 1<br>tos<br>Etiquetas de<br>Produtos<br>Código<br>Descrição<br>Rotulo<br>Quantidad<br>1<br>(<br>Quantidad<br>1<br>(<br>Quantidad<br>1<br>(<br>Quantidad<br>1<br>(<br>Código<br>1)<br>(<br>Código | mprimir Etiqueta FS<br>Góndolas<br>0 Q<br>minal de Consulta<br>Driver configurado<br>Produtos Alterados<br>são por 100 grama | e Rel. de Promoção                                 | F6 = Comandas F7 = Re<br>Proodu<br>Essário reinicializar à ap                                                                                                    | tira Produto F8 = | Troca Fornec        | edor F9 = Inventar               |

No arquivo Consulta.ini , na opção [ELGINL42 GONDOLA], será adicionado uma chave com o nome do driver. Caso precise fazer a reinstalação da impressora , deve-se apagar esta chave para que o sistema permita a seleção do novo driver.

| Consu    | lta.Ini - E | Bloco de not | as     |       |
|----------|-------------|--------------|--------|-------|
| Arquivo  | Editar      | Formatar     | Exibir | Ajuda |
| [FI GINI | 42 GO       |              |        |       |
| [        |             | neee g       |        |       |
| Colunas  | 5=1         |              |        |       |
| Distanc  | iaV=0       |              |        |       |
| FonteD   | es=3        |              |        |       |
| LinhaDe  | es=20       |              |        |       |
| Colunal  | Des=10      | 00           |        |       |
| QtdeLe   | tras=50     | )            |        |       |
| FontePr  | ·e=2        |              |        |       |
| LinhaPr  | e=84        |              |        |       |
| Colunal  | Pre=40      |              |        |       |
| FonteBa  | ar=5        |              |        |       |
| LinhaBa  | ar=84       |              |        |       |
| Colunal  | Bar=50      | 0            |        |       |
| Largura  | Bar=80      | )            |        |       |
| Tamanh   | noBar=      | 78           |        |       |
| FonteEr  | mp=4        |              |        |       |
| LinhaEr  | np=185      | 5            |        |       |
| Colunal  | Emp=4       | D            |        |       |
| FonteU   | n=4         |              |        |       |
| LinhaUr  | n=84        |              |        |       |
| Colunal  | Un=300      | )            |        |       |
| FontoC   | adPrad      | uto=4        |        |       |
| LinhaCo  | odProd      | uto=20       |        |       |
| Coluna   | CodPro      | duto=40      |        |       |
|          |             |              |        |       |
| Driver_  | Name=       | ElginL42     |        |       |
|          |             |              |        |       |

23 Consulta de Produtos Consulta de Produtos ų 😃 Etiquetas de Gôi Produtos Código 0 Q Código Descrição 1 PAO BRIZOLINHA KG Rotulo PÃO BRIZOLINHA Terminal de Con... Quantidade Descrição Titulo: PAR Impressão Concluida ! 1 PAO BI 0000000017 PÃO BRIZOLINH R\$ 6.95 KG , OK Jnidade Pre KG • 1 Etiquetas Produtos Alterados Etiquetas Liberadas 🎒 Imprimir 🗽 Limpar 🛛 🛃 Sair [F3 - Impressão por 100 gramas] Tecnoweb Código Barras \* = Consulta F3 = Registrar Ponto F4 = I ção F6 = Co ias F7 = Retira Pi F8 = Tr dor F9 = Inventário

## $6^{\rm o}\,$ o Sistema já esta apto para realizar as impressões .

## Observacoes :

Consegui realizar impressões apenas em etiquetas com a fenda lateral:

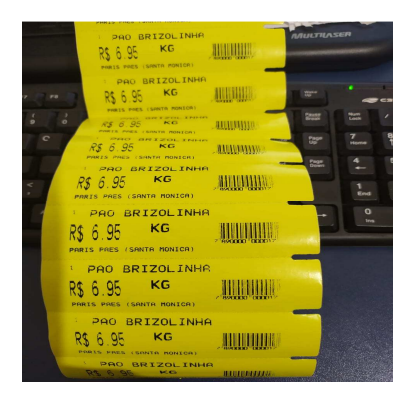

Sensor da impressora:

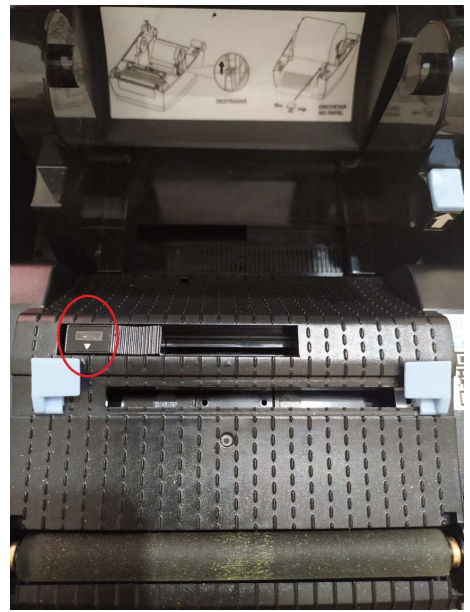